راهنمای پذیرش غیرحضوری دانشجویان ورودی جدید در مقطع کارشناسی (سال تحصیلی ۱۴۰۳–۱۴۰۲)

مراحل و مدارک مورد نیاز برای پذیرش غیر حضوری:

- Internet Explorer و chrome از مرورگر golestan.sbu.ac.ir و chrome از مرورگر Chrome (نسخه ۱۰ برای ورود به سامانه جامع آموزشی گلستان به آدرس (نسخه ۱۰ به بالا) استفاده نمایید.
  - ۲- اسکن عکس پرسنلی (به حجم حداکثر ۳۰Kb و فرمت JPG)
  - ۳- اسکن کارت ملی، کلیه صفحات شناسنامه و مدرک نظام وظیفه (به حجم حداکثر Kb) ۱۰۰ و فرمت JPG)
    - ۶- اسکن سایر مدارک درخواستی (به حجم حداکثر Kb و فرمت JPG)

دانشجویان گرامی جهت انجام پذیرش غیر حضوری لازم است مراحل زیر را به ترتیب انجام دهید:

**مرحله اول**: پس از ورود به صفحه اصلی سیستم جامع دانشگاهی گلستان به آدرس <u>golestan.sbu.ac.ir</u> روی دکمه «ورود به سیستم» کلیک نمایید (شکل ۱).

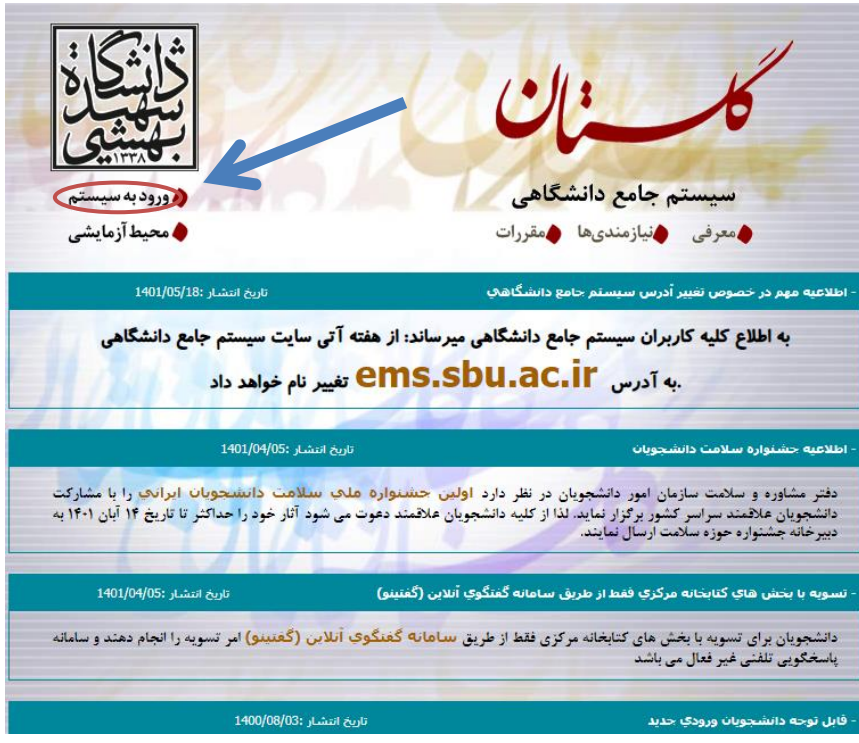

شکل ۱

مرحله دوم: ثبت شناسه كاربرى و گذر واژه طبق دستورالعمل مرحله سوم

|        | دانشگاه شهید بهشتی<br>سیستم جامع دانشگاهی                                                         |
|--------|---------------------------------------------------------------------------------------------------|
| mAN BA | شناسه کاربری:<br>گذرواژه:<br>لطفا کد مقابل را وارد نمایید:<br>۲۰۰۰ ۲۰۰۰ ایک مقابل را وارد نمایید: |

شکل ۲

**مرحله سوم:** مطابق شکل شناسه کاربری و گذرواژه خود را ثبت نمایید. در این صفحه از کاراکتر های U021 (پذیرش نیمسال اول) و U022 (پذیرش نیمسال دوم) به همراه شماره داوطلبی برای شناسـه کاربری و کد ملی برای گذر واژه استفاده نمایید. (شکل ۳)

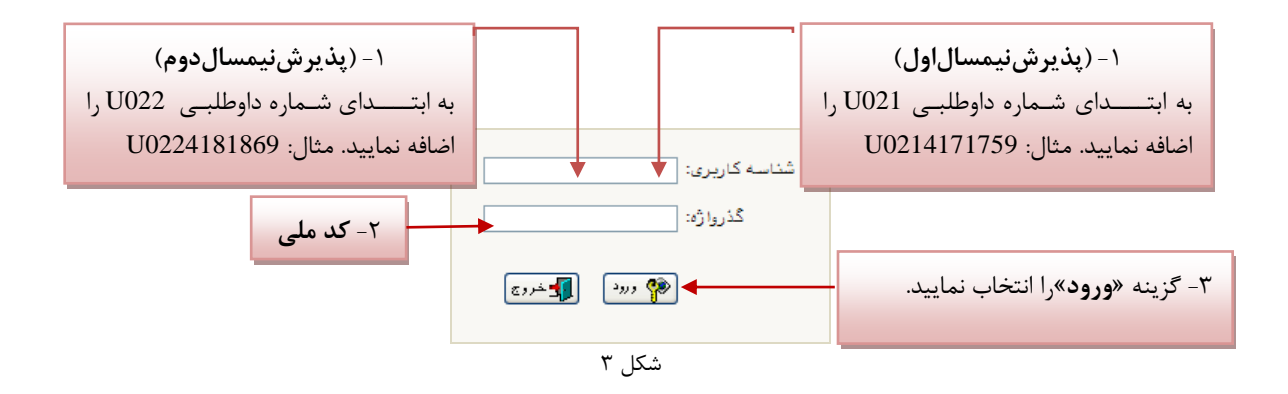

مرحله چهارم: سیستم با ارسال پیغامی از شما میخواهد که نام و کلمه عبور خود را تغییر دهید. (شکل<sup>۴</sup>)

| ×       | Message from webpage          |
|---------|-------------------------------|
| بر دهید | شما باید کلمه عبور خود را تغی |
|         | Cancel OK                     |
|         | شکل ۴                         |

با انتخاب گزینه OK وارد صفحه «تغییر نام و کلمه عبور توسط کاربر» شوید. (شکل ۵)

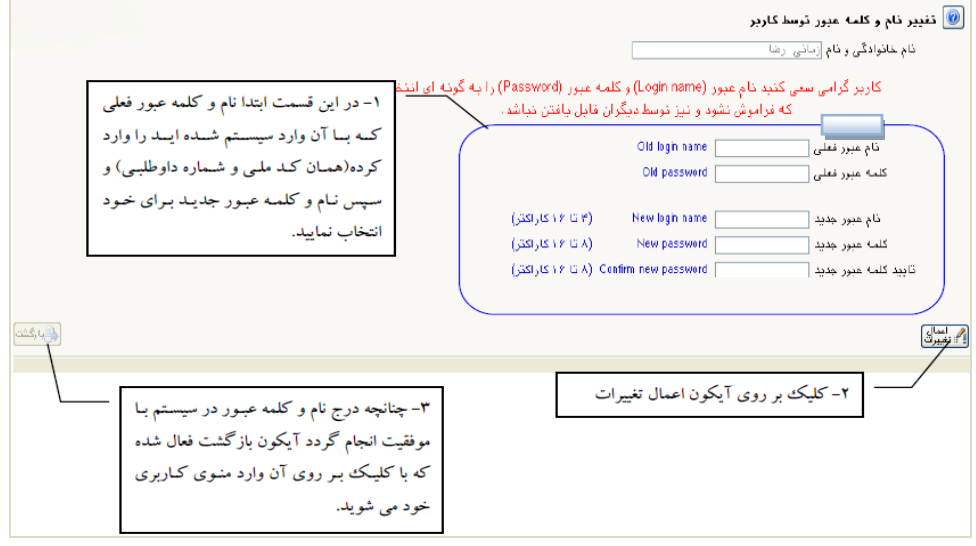

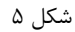

مرحله پنجم: در این مرحله از طریق منوی زیر وارد فرم پذیرش غیر حضوری شوید. (شکل ۶)

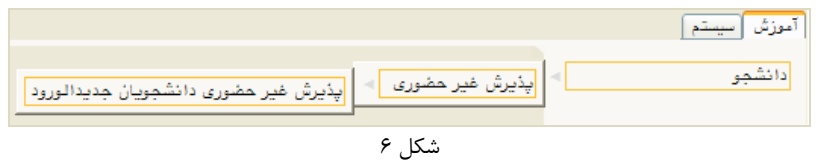

با انتخاب مسیر بالا فرم زیر بر روی صفحه نمایان می گردد. (شکل ۷)

| بهثيثى           |                      |               |                          | ى<br>× پذيرش غير حضورى دانشجويان جديدالورود                                 | منوی کاریر                      | ×A         |
|------------------|----------------------|---------------|--------------------------|-----------------------------------------------------------------------------|---------------------------------|------------|
| 0                |                      |               |                          | مضورى دانشجويان جديدالورود                                                  | ذيرش غير .                      | <b>;</b> 🕡 |
|                  |                      |               | (                        | شجو آزم ورود<br>نام ناخانوادگی نش<br>بچر کروه ازمایشی<br>نکور محمد از مایشی | شماره دان<br>نام<br>داوطلب در ک | شماره      |
|                  | <u>راهنمای چاپ</u> ا | <u>راهنما</u> |                          |                                                                             | ل پذیرش<br>                     | مراحاً.    |
|                  | راهنما               | وضعيت         |                          | مرحله                                                                       | عمليات                          | رديف       |
|                  | راهنما               |               | تاييد دانشجو : عدم تاييد | اطلاعات دانشجو – قسمت اول                                                   | انتخاب                          | ١          |
|                  | راهنما               |               | تاييد دانشجو : عدم تاييد | اطلاعات دانشجو - قسمت دوم                                                   | انتخاب                          | ۲          |
|                  | راهنما               |               |                          | اطلاعات ایثارگری                                                            | ا <u>نتخاب</u>                  | ٣          |
| E                | راهنما               |               |                          | اطلاعات خانواده دانشجو                                                      | انتخاب                          | ۴          |
|                  | راهنما               |               |                          | چاپ فرم(های)اخذ تعهد                                                        | انتخاب                          | ۵          |
|                  | راهنما               |               |                          | دریافت فرم(های) مورد نیاز                                                   | انتخاب                          | ۶          |
|                  | راهنما               |               |                          | ارسال فایل مدارک                                                            | انتخاب                          | ۷          |
|                  | راهنما               |               | مبلغ قابل پرداخت         | پرداخت الكترونيكي مبلغ ويژه خدمات جانبي                                     | انتخاب                          | ٨          |
|                  | راهنما               |               | متقاضى خوابڭاه :         | تقاضاي خوابگاه                                                              | انتخاب                          | ٩          |
|                  | راهنما               |               |                          | اتمام پذیرش غیرحضوری و چاپ فرم مشخصات کامل دانشجو                           | انتخاب                          | ۸.         |
|                  | راهنما               |               |                          | چاپ گواهی پذیرش غیر حضوری دانشجو                                            | انتخاب                          | 11         |
|                  | راهتما               |               | تاريخ مراجع              | مراجعه به دانشگاه و تحویل مدارک                                             |                                 | 17         |
|                  | راهنما               |               | تاريخ مراجعا             | مراجعه به درمانگاه                                                          |                                 | ۱۳         |
| مندغ بر <i>ک</i> |                      |               |                          | ſ                                                                           | <u>ب</u>                        | - dada     |

شکل ۷

**توجه**: صفحه «پذیرش غیر حضوری دانشجویان جدیدالورود» متناسب با جنسیت و دوره تحصیلی دانشجویان متفاوت خواهد بـود. به همین منظور مرحله <u>تقاضای خوابگاه</u> برای دانشجویان روزانه با شرایط خاص مورد نظر دانشگاه، ظاهر میشـود و مرحلـه <u>تعیـین</u> <u>وضعیت نظام وظیفه</u> برای خانمها نمایش داده نمیشود.

**نکته:** ممکن است برخی از مراحل در فرم پذیرش غیر حضوری مشاهده شود اما دانشجویان دسترسی به آن فرم را نداشته باشـند. ( به عنوان مثال اطلاعات ایثارگری ) در این صورت نیازی به تکمیل این مراحل نیست.

تکمیل مراحل باید به ترتیبی که در فرم ذکر شده صورت پذیرد، به همین منظور گزینه « انتخاب» که در ستون «عملیات» وجـود دارد را انتخاب نمایید.

شرح این مراحل به صورت زیر میباشد.

تعیین وضعیت نظام وظیفه: در این مرحله با انتخاب کلمه «انتخاب» پنجره زیر بر روی صفحه ظاهر می شود که مط ابق قوانین نظام وظیفه مندرج در راهنمای ثبتنام سازمان سنجش آموزش کشور اقدام به ثبت وضعیت نظام وظیفه خود نمایید. (شکل۸)

| تعيين وضعيت نظام وظيفه  | - | ۱ -انتخاب نوع وضعيت از داخل ليست |
|-------------------------|---|----------------------------------|
| وضعيت نظام وظيفة أعشمول |   | ۲ - انتخاب «اصلاح» برای ثبت      |
|                         |   | در سامانه گلستان                 |
|                         |   |                                  |

شکل ۸

**نکته:** در صورتی که هیچ کدام از موارد داخل لیست مورد انتخاب شما نبود، گزینه نامشخص را انتخاب کرده و در روز ثبت نام حضوری مشکل خود را از طریق مسئول پذیرش حل نمایید.

اطلاعات دانشجو – قسمت اول: با انتخاب این مرحله وارد فرم تکمیل و تایید اطلاعات شخصی توسط دانشجو می شوید . لازم است کلیه اطلاعات این فرم به صورت کامل و صحیح وارد گردد. (شکل ۹) توجه : عکس پرسنلی باید دارای مشخصات ذیل باشد: الف) رزولیشن اسکنر ۳۰۰ dpi ب) برش عکس ۲ \* ۲٫۵ ج) حداقل حجم عکس ها در حما کا دو الا توضیح داده شده است. توجه : روش کم کردن حجم عکس ها در پایان راهنما توضیح داده شده است.

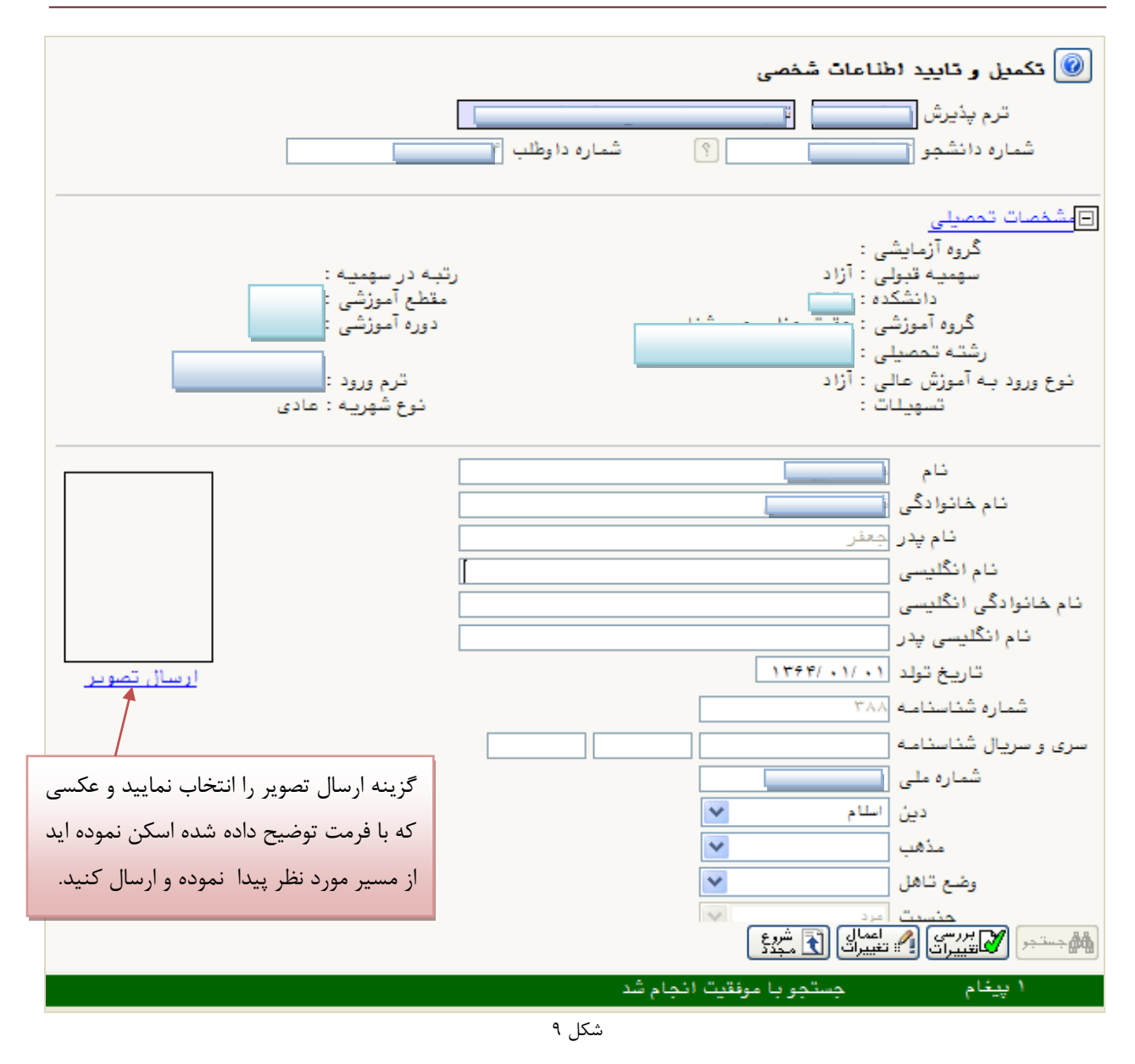

پس از وارد نمودن کلیه اطلاعات و تائید اطلاعات وارد شده در پایین فرم ابتدا بر روی گزینه «بررسی تغییرات» را انتخاب نمایید تا چنانچه اشکالی در اطلاعات وارد شده وجود دارد به شما نمایش داده شود. در صورتی که پیغام سبز رنگ مبنی بر «مشکلی برای انجام عملیات وجود ندارد» دریافت نمودید حال باید گزینه «اعمال تغییرات» را انتخاب کنید. در این مرحله عملیات به پایان رسیده و با انتخاب گزینه «بازگشت» وارد مرحله بعدی شوید. در شکلهای زیر، روش تکمیل این مرحله با پارهای از توضیحات را مشاهده مینمایید. (شکل ۱۰و ۱۱)

| ۱- برای ثبت محل صدور شناسنامه و محل تولد                                                                       |                                                  |                                                                      | ، نمایید                                    | ۲- علامت سوال را انتخاب                                                                |
|----------------------------------------------------------------------------------------------------|--------------------------------------------------|----------------------------------------------------------------------|---------------------------------------------|----------------------------------------------------------------------------------------|
| ابتدا قسمتی از نام شهر مورد نظر را همره با علامت                                                               |                                                  | ى                                                                    | ؟ بندرانزل                                  | محل تولد ۱۴۷                                                                           |
| ٪ درکادر «محل صدور شناسنامه» تایپ نمایید.                                                                      |                                                  |                                                                      | ؟ //انزل<br>؟ هامبورگ                       | محل صدور شناسنامه<br>شهر محل سکونت ۱۱۵۲                                                |
|                                                                                                    |                                                  |                                                                      |                                             | بخش اول آدرس ا                                                                         |
| ليست شهرها                                                                                                    |                                                  | ×                                                                    |                                             | بخش دوم آدرس                                                                           |
| کشور نام انگلیسی شهر                                                                                           | استان                                            | کد شهر نام شهر                                                       |                                             | بخش سوم آدرس                                                                           |
| ایران                                                                                                    | ادْربايجان غربى                                  | ۱۲۲۲ انزل                                                            | 77                                          | کد پستی ۱۱۷۰۰۰۰                                                                        |
| ایران                                                                                                    | کیلان                                            | ۰۱۴۷ بندرانزلی                                                       |                                             | ادرس پست الکترونیکی                                                                    |
|                                                                                                    |                                                  |                                                                      |                                             |                                                                                        |
|                                                                                                    |                                                  | ييد.                                                                 | نظر را انتخاب نما                           | ۳-در لیست باز شده عنوان مورد ن                                                         |
|                                                                                                    |                                                  |                                                                      |                                             |                                                                                        |
|                                                                                                    | ئىكل ١٠                                          | <u>.</u>                                                             |                                             |                                                                                        |
|                                                                                                    | -                                                |                                                                      |                                             |                                                                                        |
|                                                                                                    |                                                  |                                                                      |                                             |                                                                                        |
|                                                                                                    |                                                  |                                                                      |                                             |                                                                                        |
|                                                                                                    |                                                  | اب نمایید                                                            | ینه «بله» را انتخا                          | ۱.جهت تاييد اطلاعات گز                                                                 |
|                                                                                                    |                                                  | L                                                                    |                                             | /                                                                                      |
|                                                                                                    |                                                  |                                                                      |                                             |                                                                                        |
| ی به عهده شخص دانشجو می باشد .                                                                                 | ليه مراحل تحصيلی و فارغ التحصيل<br>«". ش.ت. نها: | اشی از عدم صحت اطلاعات فوق در کا<br>اید شده قدار از انتخاب گذینه آنا | ن تایید دانشجو، عواقب نا<br>محمد اطلام ات م | با توجه به عدم امکان تغییر اطلاعات فوق پس<br>اطالعات فیت میںد تابید ایندهانی می باشد ا |
|                                                                                                    | ، بب بهایی نظراند شد.                            | ارد سده فین از انتخاب درینه این                                      | - •                                         | العادي في مرز دييد ايجاب في باعد الد<br>المسجر الأستيرات الأسيوك الأسبيري              |
| 1                                                                                                    |                                                  |                                                                      |                                             |                                                                                        |
| المحالية المحالية المحالية المحالية المحالية المحالية المحالية المحالية المحالية المحالية المحالية المحالية ال | . 16                                             |                                                                      |                                             |                                                                                        |
| مورنی که خطایی دربیت اطلاعات وجود                                                                              | 0.1                                              | نبت أطلاعات وأرد                                                     | م جهت                                       | ۱. جهت بررسی صحت اطارعاد                                                               |
| ن جهت بازگشت به فرم پذیرش غیر                                                                                  | نداشد                                            | به «اعمال تغییرات»                                                   | ی شده گزین                                  | وارد شده گزینه «بررس <del>ی</del>                                                      |
| ی گزینه «بازگشت» را انتخاب نمایید                                                                              | حضور                                             | نمایید                                                               | را انتخاب                                   | تغییرات» را انتخاب نمایید                                                              |
|                                                                                                    | ئىكل ١١                                          | <u>م</u>                                                             |                                             |                                                                                        |

**اطلاعات دانشجو – قسمت دوم:** با انتخاب این مرحله قسمت دوم اطلاعات دانشجو بر روی صفحه ظاهر می شود که باید به دقت پر شده و در پایان همانند فرم قسمت اول اقدام به تائید اطلاعات و سپس ثبت آن در سیستم نماید. (شکل ۱۲)

| ی و وابستگان دانشجو                                          | 🞯 (طلاعات شخصہ            |
|--------------------------------------------------------------|---------------------------|
| ا ؟ (موشنگ                                                   | شماره دانشم               |
| دانشجو                                                       | اطلاعات مربوط به شغل      |
|                                                              | منبع تامين مخارج          |
| 💙 میزان درآمد ماهیانه                                        | شغل دانشجو                |
| نوع شغل                                                      | نام ارگان                 |
| نوع شغل                                                      | محل کار                   |
| 💌 میزان درآمد از بورس                                        | بورسيه                    |
|                                                              | نام ارگان بورس دهنده      |
| . (مام (ره) و سایر تهادها                                    | تحت پوشش كميته امداد      |
| 💌 شهرستان                                                    | نهاد تحت پوشش             |
| 🖌 نام بیمه                                                   | بيمه تحت پوشش             |
|                                                              | ساير اطلاعات              |
| ی 💌 عناوین و مقامها                                          | فعاليت در رشته ورژشي      |
| ی 💌 توضیح                                                    | فعالیت در رشته هنری       |
| ، 💌 توضيح                                                    | دارای مهارت خاص           |
| ن 💉 توضيع                                                    | داراي معلوليت             |
| د وزن گروه خونی                                              | قد                        |
|                                                              | توضيح بيمارى خاص          |
|                                                              | ساير توضيحات              |
| گلیسی 💌 سایر زبانها 💽 میزان آشنایی                           | میزان آشنایی با زیان ان   |
| مربی <ul> <li>◄ سایر زبانها</li> <li>میزان آشنایی</li> </ul> | میزان آشنایی با زیاز<br>- |

شکل ۱۲

**اطلاعات ایثار گر**ی: این مرحله خاص دانشجویان شاهد و ایثار گر است.

**اطلاعات خانواده دانشجو**: لازم است دانشجو با استفاده از این فرم اطلاعات افراد خانواده خود را وارد سیسـتم نمایـد. بـرای وارد

کردن این اطلاعات به تعداد افراد خانواده هر بار با انجام عملیات زیر اقدام به ثبت اطلاعات لازم نمایید. (شکل ۱۳)

| بت اطلاعات        | ۱- گزینه «ثب                  |                                              |                                   |             |               |                                        | ، دانشج <b>ر</b>          | 🞯 اطلاعات شخصی و وابستگان                                  |
|-------------------|-------------------------------|----------------------------------------------|-----------------------------------|-------------|---------------|----------------------------------------|---------------------------|------------------------------------------------------------|
| » را انتخاب       | افراد خانواده»                |                                              | ىدغلى                             | نام پدر مت  |               |                                        |                           | شماره دانشجو                                               |
|                   | نماييد.                       | <u>للاعات افراد خانواده</u><br>تاريخ تولد وه | <u>ثیت اه</u><br>شماره<br>شناسناه |             | نام خانوا دگی | سن<br>وابسته                           | استقلال                   | اطلاعات خانواده دانشجو<br>اصلاح حدف نسبت وابسته            |
|                   |                               |                                              | للاهات افراد خانواده              | ثبت ا       |               |                                        | ×                         |                                                            |
|                   | رآمد<br>سن<br>میت درتیدحیات ♥ | <ul> <li>میزان در</li> <li>وضه</li> </ul>    | استقلال<br>نام<br>ریخ تولد / /    | <u>بالم</u> |               | نسبت<br>نام خانوادگی<br>شماره شناسنامه | )                         | ۱- نــوع نســبت را از<br>داخـل ليسـت انتخـاب               |
| فراد خانواده بــا | ۵- اگر آدرس اف                | ×                                            | تحصیلات<br>کدپستی                 | ~           |               | نام پدر<br>شغل                         |                           |                                                            |
| شـجو يكسـان       | آدرس خـود دان                 |                                              | نوان شغل<br>نوان شغل              | ے<br>م      |               | نام ارگان<br>محل کار                   |                           | ۳-اطلاعات این بخش ا به ای                                  |
| زينه استفاده      | است از این گ                  |                                              | فن همراه                          |             |               | تلفن                                   |                           |                                                            |
| ت کپی شود.        | نماييد تا اطلاعا              | کیی آدرس<br>دانشیو                           | ]                                 |             | ?             | شهر محل سكونت                          |                           | سخص مورد نظر تدميل تماييد                                  |
| 5 0.              |                               |                                              |                                   |             |               | بخش اول آدرس                           |                           |                                                            |
|                   |                               |                                              |                                   |             |               | بختن دوم ادرس                          |                           |                                                            |
|                   |                               |                                              |                                   |             |               | بکس سوم ادرس                           | ا دهر ا                   |                                                            |
|                   |                               |                                              |                                   |             |               | م آدرس محل کار 📄                       | بعدن <i>ر</i> ی<br>بخش دہ |                                                            |
|                   |                               |                                              |                                   |             |               | م آدرس محل کار 📃                       | ىخش سو                    |                                                            |
|                   |                               |                                              | ایجاد                             |             |               |                                        | نماییـد تـ<br>ثبت گدد     | ۴-گزینــه «ایجـاد» را انتخــاب<br>اطلاعات در صورت عدم مشکا |
|                   |                               |                                              |                                   |             |               |                                        | ښې بردد                   |                                                            |

پس از وارد کردن اطلاعات افراد خانواده، جدول اطلاعات نمایش داده می شود. در صورت نیاز به اصلاح و یا حذف اطلاعات هر یک از افراد خانواده کافی است در سطر مربوطه با انتخاب «اصلاح» و یا «حذف» اقدام به تغییرات لازم نمایید. (شکل ۱۴)

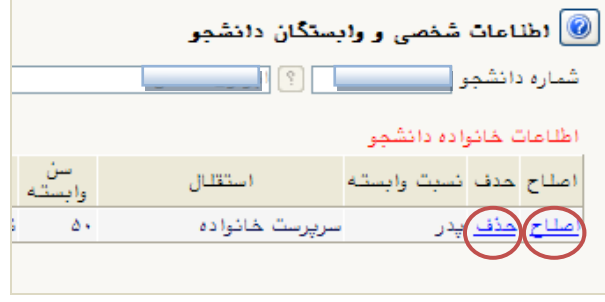

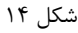

با انتخاب گزینه «بازگشت» مجددا وارد فرم پذیرش غیر حضوری شده و مرحله بعدی را انجام دهید.

دریافت فرم(های) مورد نیاز: با انتخاب این گزینه دانشجو فرمهایی که نیاز است در موقع تحویل مدارک (ثبتنام حضوری) ارائه نماید را دریافت میکند. برای پرینت گرفتن باید ابتدا از گزینه «آماده سازی جهت چاپ» استفاده نموده تا صفحه برای چاپ آماده گردد. سپس در پنجره فعال شده از منوی file دستور print را انتخاب نموده و در پنجره print با انتخاب پرینتر مورد نظر اقدام به چاپ فرم نمایید. پس از پرینت گرفتن باید فرمهای مورد نظر را تکمیل و در صورت نیاز امضا و در مرحله ارسال فایل مدارک upload نموده و در روز تحویل مدارک (ثبت نام حضوری) این فرم ها را همراه داشته باشد.

**نکته**: این مرحله دارای چندین فرم است، پس دقت نمایید که حتما کلیه صفحات مورد نیاز پرینت گرفته شود تا درموقـع تحویـل مدارک (ثبت نام حضوری) دچار مشکل کمبود مدرک نشوید. (شکل ۱۵)

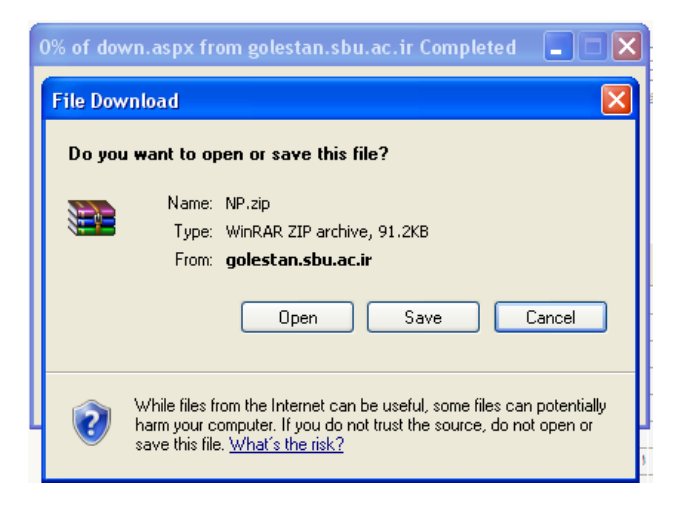

شکل ۱۵

**ارسال فایل مدارک**: در این مرحله دانشجو باید مدارک مورد نیاز پذیرش غیرحضوری و فرمهای اخذ شده مراحل قبل را ابتدا اسکن نموده و بر روی کامپیوتر ذخیره نماید حجم هر فایل نباید بیشتر از 250kb باشد (**توجه**: روش کم کردن حجم عکسها در پایان راهنما توضیح داده شدهاست). سپس به ترتیب گفته شده در فرم اقدام به Upload آنها نماید. (شکل ۱۶ و ۱۷) در قسمت دریافت فرمهای مورد نیاز و ارسال فایل مدارک، لازم است پس از دریافت کلیه فرمها و پس از تکمیل آنها فرمهای مذکور و همچنین مدارک مورد نیاز را در قسمت "ارسال" مطابق شکل ذیل بارگذاری نمائید.

|          |               |          |          |               |            |        |              | 🕑 ارسال و تایید مدارک پرونده دانشجو                                    |
|----------|---------------|----------|----------|---------------|------------|--------|--------------|------------------------------------------------------------------------|
|          |               |          |          |               |            |        | ~            | فرآیند پذیرش                                                           |
|          | . <u>نیاز</u> | ای) مورد | ، فر م(ھ | <u>دریافت</u> |            |        | ~            | ماره دانشجو الكترونيكي نوع مدرك الكترونيكي                             |
| پر ونده  | مسئوليت       | اجباري   | مهلت     | نسخه          | وضعيت      | مشاهده | ارسال        | عملیات نوع مدرک                                                        |
| آموزشـي  | دانشجو        | بله      | •        | n             | ارسال نشده |        | <u>ارسال</u> | الکترونیکی ارسال (load به ترتیب بـر روی هـر یـک از 🤌 🧶                 |
| آموزشـي  | دانشجو        | بله      | •        | ١             | ارسال نشده |        | <u>ارسال</u> | 🛃 الکترونیکی ارسال (load ردیف ها گزینه "ارسال" را                      |
| آموزشـي  | دانشجو        | بله      | ٧٠٠      | ١             | ارسال نشده |        | <u>ارسال</u> | 🛃 🗰 الکترونیکی ارسال (load انتخاب نمایید.                              |
| آموزشـي  | دانشجو        | بله      | •        | ١             | ارسال نشده |        | <u>ارسال</u> | 🤌 💥 الکترونیکی ارسال (load <mark>) کے معام معام</mark>                 |
| آموزشـي  | دانشجو        | بله      | •        | ١             | ارسال نشده |        | <u>ارسال</u> | ႔ 🗱 الکترونیکي ارسال (upload) تصویر کارت ملي                           |
| آموزشـي  | دانشجو        | بله      | •        | ١             | ارسال نشده |        | <u>ارسال</u> | 🔌 🗱 الکترونیکي ارسال (upload) کلیه صفحات شناسنامه                      |
| آموزشـي  | دانشجو        | بله      | •        | ١             | ارسال نشده |        | <u>ارسال</u> | 👌 🗰 الکترونیکې 🛛 ارسال (upload) مدرك کارشناسـی داراې معدل              |
| آموزشـي  | دانشجو        | بله      | •        | ١             | ارسال نشده |        | <u>ارسال</u> | 👌 🗰 الکترونیکی ارسال (upload) مدرك کارشناسی ارشد یا فرم معدل           |
| آموز شـي | دانشجو        | خير      | •        | ۱             | ارسال نشده |        | <u>ارسال</u> | الکترونیکی ارسال (upload) موافقت محل کار برای ادامه تحصیل و یا حکم 🤙 🌟 |
|          |               |          |          |               |            |        |              |                                                                        |

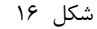

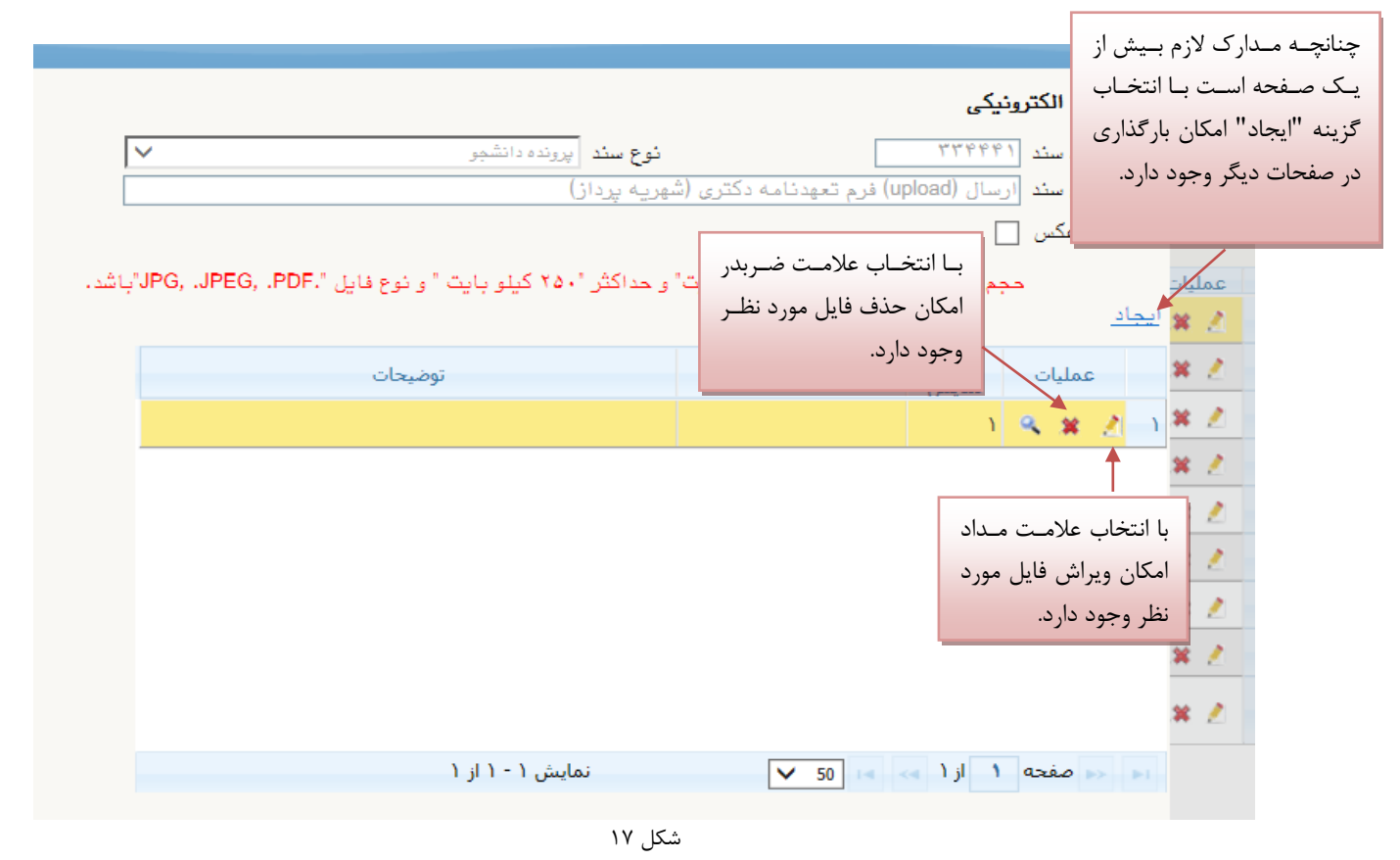

پس از آن که مدارک لازم خود را به ترتیبی که توضیح داده شد ارسال نمودید با استفاده از گزینه «بازگشت» وارد فرم پذیرش غیر حضوری شده و مرحله بعدی را دنبال کنید.

**پرداخت الکترونیکی:** این مرحله برای پرداخت هزینه خدمات جانبی و شهریه دانشجویانی است که مشمول پرداخت شهریه هستند.

**واریز شهریه به روش الکترونیکی**: برای واریز مبلغ به روش الکترونیکی لازم است کاربر دارای کارت شتاب بوده و حداقل به اندازه مبلغ مورد نظر موجودی داشته باشد. ضمنا کارت مورد نظر باید دارای رمز دوم، کد ۴ رقمی CVV2 و تاریخ انقضاء باشد. به روش زیر وارد صفحه پرداخت الکترونیکی گردید (شکل ۱۸)

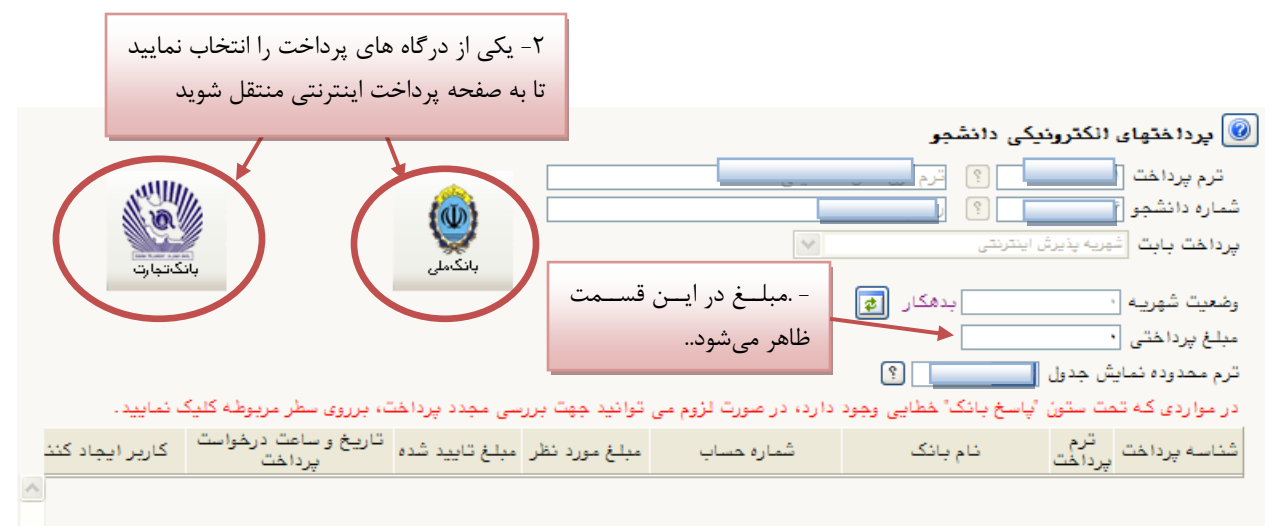

شکل ۱۸

در صفحه «سامانه پرداخت الکترونیکی» اطلاعات کارت شتاب خود را در کادرهای تعبیه شده وارد نمایید و پس از انتخاب گزینه «تمامی شرایط و ضوابط را مطالعه کرده و آن را قبول دارم» دکمه «پرداخت» را انتخاب نمائید تا پیغام موفقیت آمیز بودن تراکنش را دریافت نمائید. (شکل ۱۹)

|                                                                                                    | سامانه پر داخت اینترنتی<br>TEJARAT PAYMENT GATEWAY                                                                                            |
|----------------------------------------------------------------------------------------------------|----------------------------------------------------------------------------------------------------|
| ت خود را وارد تمایید<br>در مورند که از کامیوتر مخصور خود استاده نمی نماید<br>رای قری افضای شار میرید که تا یک میراند.<br>افغانی توران میراند ایک میرانده ایک<br>افغانی توران میراند. | لطفاً اطلاعات کارر<br>شماره کارت<br>که CW2                                                                                                    |
| ار دیافت نمودہ ایک<br>ار دیافت نمودہ ایک<br>(دو وقتی) ← (2) (2) (2) (2) (2) (2) (2) (2) (2) (2)                                                                                      | رمز دوم کارت رمز دوم که از دستگاه مود پرد<br>تاریخ اغضاف کارت هاه (دو رقم) سیال                                                               |
| یت الکترونیکی بانک تجارت منی زیر را با دفت 📑<br>ت سیستم بانکی اطلاق می شود که دارای<br>۵ شناب فعال می باشد .<br>۱ وا فواد دارم                                                       | مسرع دیگری از استفاده از سروسی برداه<br>مطالعه فرمانی بیداه<br>تعاریف:<br>کارت با مر دوم و مد VVD بوده و<br>بانک صادر کننده کارت ایشان در شیک |
| میلغ برداختی(زیال)<br>انصراف                                                                                                    | نام فروشنده ( <sup>منگ دید بیش</sup><br>بردافت                                                                                                |

|                                                       |                                               |                                                |                                | برداخت اینترنش بانک ملی ایران |
|-------------------------------------------------------|-----------------------------------------------|------------------------------------------------|--------------------------------|-------------------------------|
| راهنما                                                |                                               |                                                | عمليات يرداخت اينترنتى         | <b>#</b>                      |
| مبلغ                                                  | شماره سفارش                                   | شماره پذیرنده                                  | نام پذیرنده                    |                               |
|                                                       | ቸጥ ነ ጥ۶                                       | ۱۱۵۳۵۸۸۵۵                                      | دانشگاه شهید بهشتی             |                               |
|                                                       | نماييد                                        | ها اطلاعات زیر را تکمیل                        | 🗼 جهت انجام عملیات پرداخت لط   |                               |
|                                                       |                                               |                                                | 📂 اطلاعات کارت                 |                               |
| Ψ         Δ         Ψ           1         Υ         ۶ |                                               | کارت ۱۶ یا ۱۹ رقمی روک کار                     | شماره کارت:<br>شماره           |                               |
| ۰ ۷ ۸<br>یاک                                          | دريافت نموده ايد                              | , که از طریق دستگاه خودیرداز                   | رمز دوم کارت:<br>رمز دوم       |                               |
| جهت امنیت بیشتر از صفحه<br>کلید بالا استفاده نمائید   |                                               | با ۴ رقمی پشت کارت                             | :CVV2<br>عدد ۲                 |                               |
|                                                       | يخ انقضا ندارند                               | ماه) / 🚺 (سال)<br>ن ملی کارت نیازی به ورود تار | تاریخ انقضای کارت:<br>دارندگار |                               |
|                                                       | (اختیاری)<br>را با استفاده از (٫) وارد نمایید | ت تمایل میتوانید چندین ایمیل                   | آدرس ایمیل:<br>در صور          |                               |
| 0                                                     | 80001ē 👤 🕄                                    |                                                | متن تصویر را وارد نمایید:      |                               |

شکل ۱۹

با انتخاب گزینه «پرداخت» وارد صفحه تائید مبلغ پرداختی میشوید که با تائید آن صفحه حاوی جواب بانـک هماننـد شـکل زیـر نمایان میشود. (شکل ۲۰)

| :            | شماره دانشجویی           |                                          |
|--------------|--------------------------|------------------------------------------|
| :            | نام خانوادگی و نام       |                                          |
| 100 1        | مقدار پرداخت (ریال)      |                                          |
| ستان : ۱۲۱۵۳ | شناسه پرداخت در سیستم گا |                                          |
|              | شماره پیگیری بانک        |                                          |
| ستم گلستان   | بازگشت به س              |                                          |
|              |                          |                                          |
|              |                          | پرداخت الکترونیکی با موفقیت صورت پذیرفت. |

شکل ۲۰

در صورتی که عملیات پرداخت الکترونیکی با موفقیت انجام شود همانند بالا پیغام « پرداخت الکترونیکی با موفقیت انجام شد » را ملاحظه می نمایید در غیر این صورت باید مجدداً برای انجام پرداخت الکترونیکی با رفع مشکلی که از طرف بانک اعلام شدهاست، سعی نمایید. در هر صورت با کلیک بر روی گزینه « بازگشت به سیستم گلستان » وارد صفحه «پرداختهای الکترونیکی دانشجو» می شوید که در جدول پایین فرم ، ستون آخر «پاسخ بانک» قابل مشاهده می باشد. (شکل ۲۱)

|   |                                              | 🎯 پرداختهای انکترونیکی دانشجو                                                       |
|---|----------------------------------------------|-------------------------------------------------------------------------------------|
|   |                                              | ترم پرداخت [<br>شماره دانشجو [ ] ؟ [                                                |
|   | بانكتبارت                                    | پرداخت بابت شجریه پذیرش اینترنتی 💌                                                  |
|   |                                              | وضعیت شهریه ·     بدهکار ایج<br>مبلغ برداختی •                                      |
|   | خطای بانک برای عدم موفقیت در پرداخت          |                                                                                     |
|   | ی مجدد پرداخت، برروی سطر مربوطه کلیک نمایید. | در مواردی که تحت ستون "پاسخ بانک" خطایی وجود دارد، در صورت لزوم می توانید جهت بررسی |
|   | شماره پیگیری 🖌 سخ بانک                       | حساب مبلغ مورد نظر مبلغ تایید شده تاریخ و ساعت درخواست کاربر ایجاد کننده<br>پرداخت  |
|   | نامشخص است                                   | ۱۳۸۸/۰۶/۰۸ – ۰۹ : ۵۳ ۰ ۷                                                            |
|   | نامشخص است                                   | ۵ ۵ ۵                                                                               |
|   | ۰۰۰۰۰۱۹۰۰۲۶ موفقیت تراکنش                    | ۱۳۸۸/۰۶/۰۸ – ۱۰: ۲۹                                                                 |
|   |                                              |                                                                                     |
| ت | پاسخ بانک در موفقیت آمیز بودن پرداخ          | شکل ۲۱                                                                              |

پس از اینکه پرداخت الکترونیکی با موفقیت انجام شد با انتخاب گزینه « بازگشت » وارد مرحله بعدی شوید.

تقاضای خوابگاه: چنانچه دانشجوی حائز شرایط، متقاضی خوابگاه باشد لازم است با انتخاب این مرحله مطابق دستور العمل زیر اقدام به ثبت درخواست خود نماید. (شکل ۲۲)

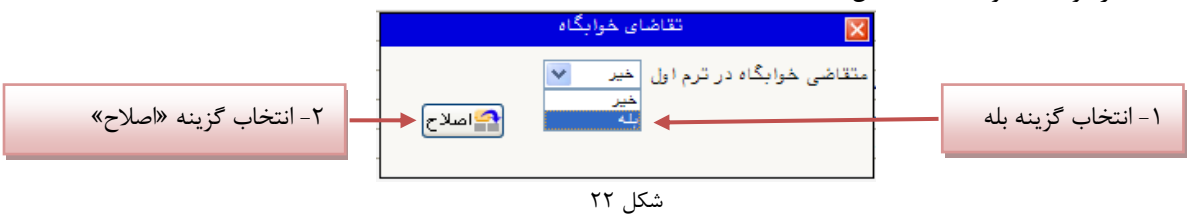

**نکته :** خوابگاه به دانشجویان با شرایط خاص مورد نظر دانشگاه تعلق می گیرد.

**چاپ فرم مشخصات کامل دانشجو:** با انتخاب این مرحله ابتدا از دانشجو درمورد صحت اطلاعات ورودی سوال پرسیده میشود و سپس فرم مشخصات دانشجو بر روی صفحه ظاهر میگردد. (شکل ۲۳)

**نکته**: در این مرحله پس از تایید اطلاعات، دیگر اجازه تغییر در اطلاعات ارسالی را نخواهید داشت، پس در صورت اطمینان کامل از اطلاعات وارد شده گزینه « بلی» را انتخاب نمایید.

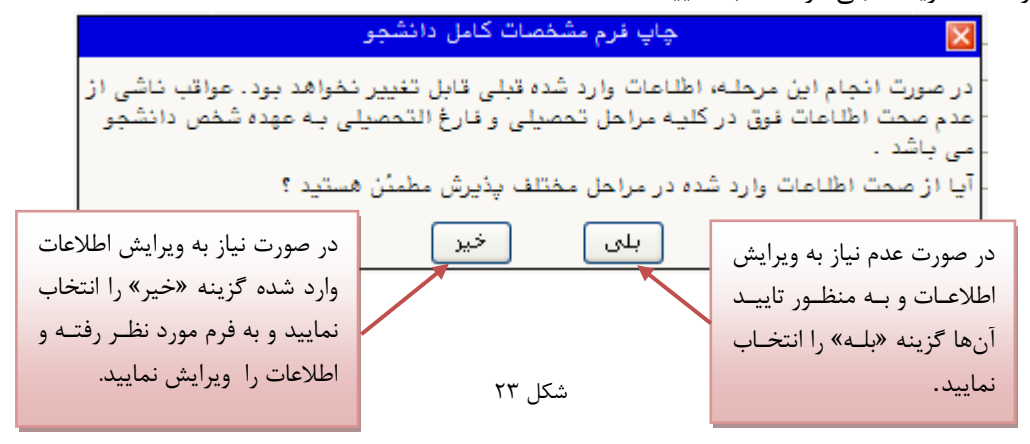

در این صفحه نیز مانند حالت قبل ابتدا از گزینه «آماده سازی جهت چاپ» استفاده نموده تا صفحه برای چاپ آماده گردد. سپس در پنجره فعال شده از منوی file دستور print را انتخاب نموده و در پنجره print با انتخاب پرینتر مورد نظر اقدام به چاپ فرم نمایید و اطلاعات آن را کنترل نمایید.

| . حال می توانید گزارش را چاپ نمائید 🌽         | Windows Ii - کلیه صفحات ( ۲صفحه ) آماده گردید          | nternet Explorer 🔳 🗖 🔀          |  |  |  |  |
|-----------------------------------------------|--------------------------------------------------------|---------------------------------|--|--|--|--|
| bttps://golestan.sbu.ac.ir:4433/_Scripts/prin | tTemplate.htm?tck=r                                    |                                 |  |  |  |  |
| File dit View Favorites Tools Hel             | P                                                      |                                 |  |  |  |  |
| New Tab Ctrl+T                                | دانشگاه شهید بهشتی                                     |                                 |  |  |  |  |
| Duplicate Tab Ctrl+K<br>New Window Ctrl+N     | تم جامع دانشگاهی گلستان اطلاعات ثبت شده توسط دانشجو در |                                 |  |  |  |  |
| New Session                                   | بذبيش غبيجفير م                                        | 1891/•5/85                      |  |  |  |  |
| Open Ctrl+O                                   | پديرس غير مشوري                                        | شماره گزارش: ۱۸۰۰               |  |  |  |  |
| Edit with Microsoft Office Word               |                                                        | شماره دانشجو :                  |  |  |  |  |
| Save As                                       | رشته تحصیلی: حقوق کیفری و جرم شناسی                    |                                 |  |  |  |  |
| Close Tab Ctrl+W                              |                                                        |                                 |  |  |  |  |
| Page Solup                                    |                                                        | شماره داوطلبی : ٤ <b>۸۵۱ ۵۵</b> |  |  |  |  |
| Print Ctrl+P                                  | خانوادگی : ام پدر : جعا                                | نام : نام                       |  |  |  |  |
|                                               | خانوادگی انگلیسی : نام انگلیسی :                       | نام انگلیسی : نام               |  |  |  |  |
| Import and Export                             | اره شناسنامه : 📃 شماره ملی :                           | تاريخ تولد : ۱ ۱/۰۱ /۰۴ ۱۳۶٤ شم |  |  |  |  |
| Properties                                    | ىيت : مرد مايت : ايرانې                                | دين : اسلام                     |  |  |  |  |
| Work Offline                                  | وضع تاهل : مجرد                                        |                                 |  |  |  |  |
| Exit                                          | it<br>اوضع نظام وظیفه : پایان خدمت                     |                                 |  |  |  |  |
|                                               |                                                        |                                 |  |  |  |  |
|                                               |                                                        |                                 |  |  |  |  |
| ددپستی                                        | اره دلفن : اللغن المراه :                              | پېښ شماره ديغن :                |  |  |  |  |
| Niets this page                               |                                                        | ○ - ● 100% - · · ·              |  |  |  |  |
| Printes unis page.                            |                                                        |                                 |  |  |  |  |
| <b>4</b>                                      | ل 😰 درباره 🍸 فیلتر 🎦 تنظیمات                           | کې اماده سرې                    |  |  |  |  |
|                                               | شکل ۲۴                                                 |                                 |  |  |  |  |

چاپ گواهی پذیرش غیر حضوری دانشجو: در اینجا پذیرش غیر حضوری دانشجو پایان یافته و لازم است با مطالعه مطالب مندرج در گواهی پذیرش غیر حضوری و آماده سازی مدارک لازم در تاریخ مورد نظر دانشگاه، جهت تکمیل مراحل ثبتنام حضوری طبق زمانبندی اعلام شده در اطلاعیه ثبت نام به دانشگاه مراجعه نمایید. ارائه گواهی پذیرش غیر حضوری شرط لازم برای انجام مراحل ثبت نام حضوری است (شکل ۲۶) لذا در چاپ گواهی مذکور و همراه داشتن آن در روزهای ثبت نام حضوری همراه با سایر مدارک لازم، کاملاً دقت نمایید. تاريخ : زمان :

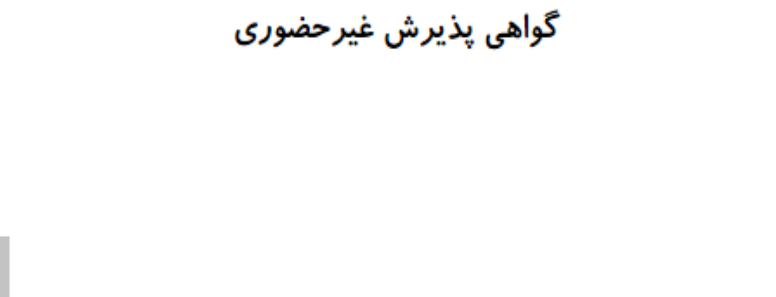

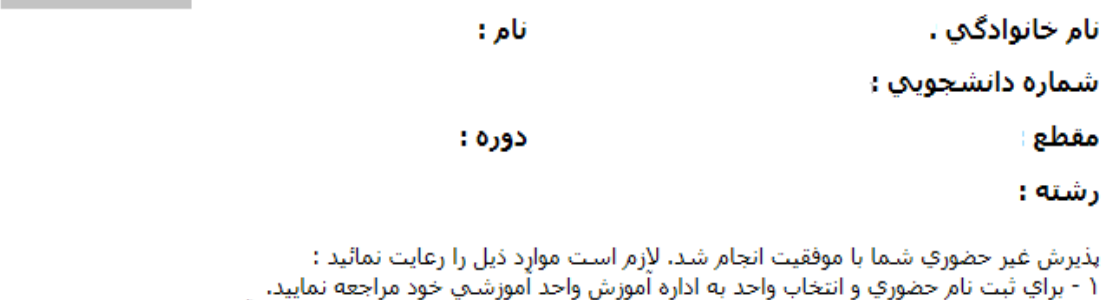

۱ - براي ببت نام حضوري و انتخاب واحد به اداره آمورش واحد آمورشي خود مراجعه نماييد. ۲ - همراه داشتن اصل كليه مدارك بارگذاري شده در زمان ثبت نام غيرحضوري در سيستم آموزشي گلستان، در زمان ثبت نام حضوري الزامي است.

٣ُ - انتخُاب واُحَد نيمُساًل دوم(\_\_\_\_\_ شما منوط به رفع نواقص و ارائه كسري مدارك و انجام كليه تعهدات است. \* اينجانب متعهد مي شوم مسئوليت ناشـي از مغايرت اطلاعات در زمان ثبت نام غيرحضوري(الكترونيكي) با اطلاعات مندرج در مدارك خود در ثبت نام حضوري را پذيرا باشم و آگاهي كامل دارم ثبت نام قطعي در اين دانشـگاه منوط به صحت اطلاعات درج شده زمان پذيرش اينجانب خواهد بود.

تاريخ و امضا

شکل ۲۵

## کاهش حجم عکسهای اسکن شده

**نکته**: اگر حجم فایل های اسکن شده زیاد است با استفاده از نرمافزارهای گرافیکی به عنوان مثال Microsoft office Picture Edit Picture حجم عکس را کاهش دهید. به این صورت که ابتدا عکس را با این نرمافزار باز نموده و با استفاده از گزینه Edit Picture و گزینه Compress Picture

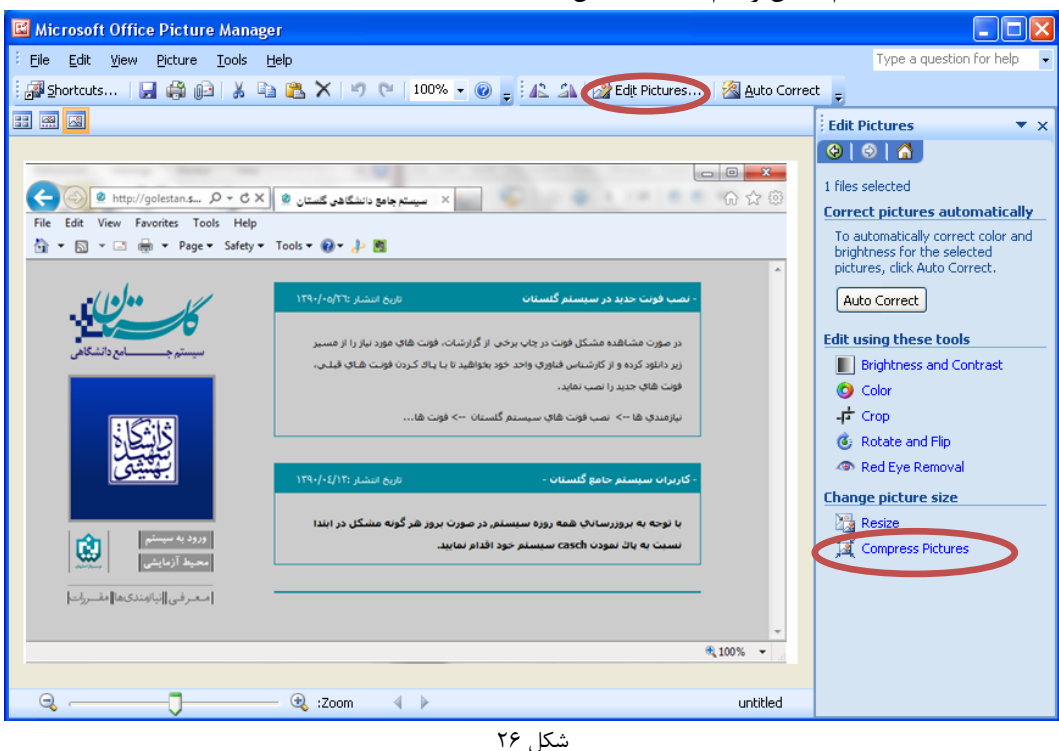

در بخش جدیدی که باز میشود یکی از گزینه های فشردهسازی به عنوان مثـال Documents را انتخـاب نماییـد تـا حجـم عکـس کاهش یابد و به مقدار تعیین شده برای فرمها در سیستم برسد. سپس دکمه OK را کلیک نمایید. (شکل ۲۷)

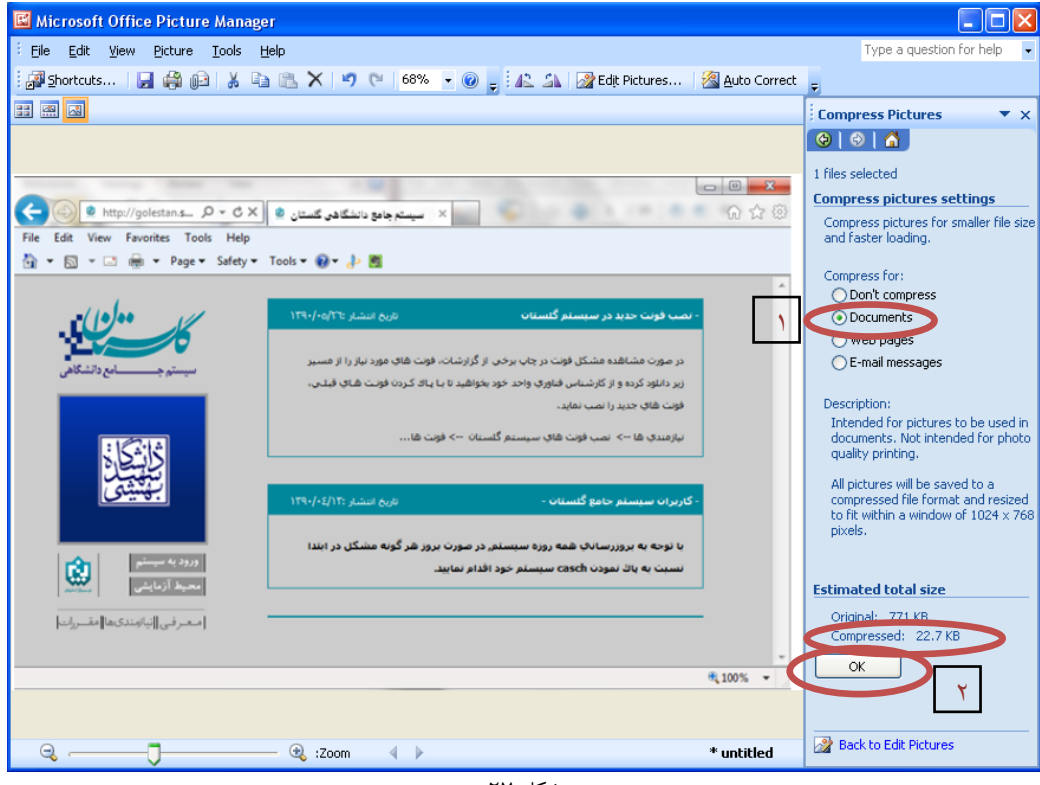

شکل ۲۷

حال تصویر جدید را با نام جدید ذخیره نمایید. (شکل ۲۸و ۲۹)

توجه: عکس ها حتما باید با فرمت JPG ذخیره شوند زیرا در غیر این صورت در سیستم نمایش داده نمیشوند.

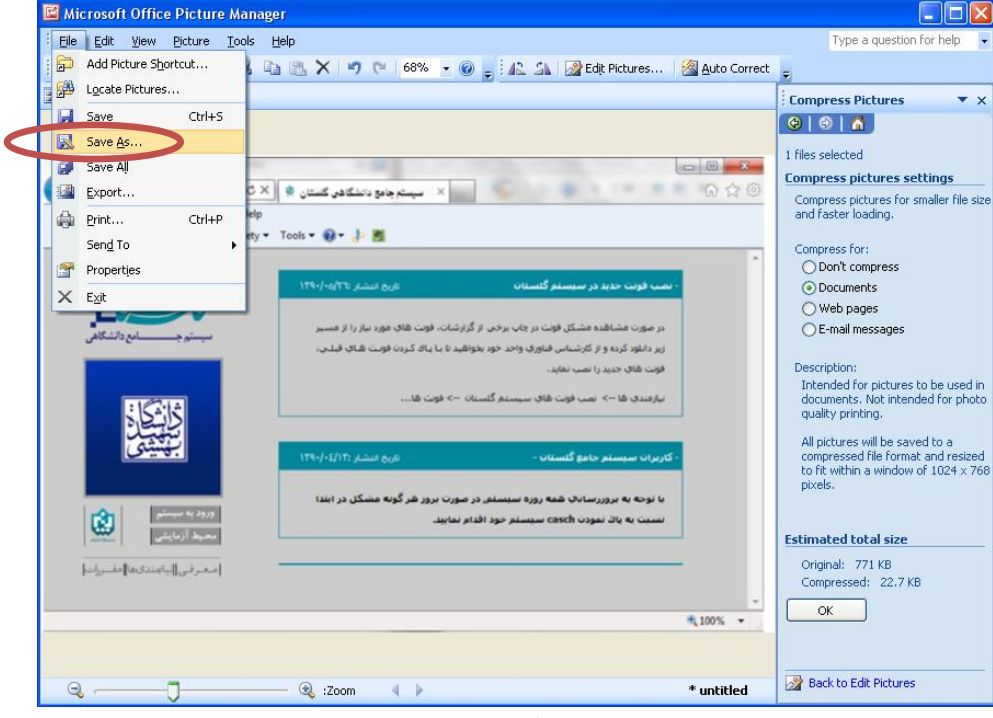

شکل ۲۸

| Save As                                                                                                    |                                                                                                    |   |             |                     |     | ?×                |
|----------------------------------------------------------------------------------------------------|----------------------------------------------------------------------------------------------------|---|-------------|---------------------|-----|-------------------|
| Save As<br>Save in:<br>My Recent<br>Documents<br>Documents<br>My<br>Documents<br>SMy<br>Computer<br>My Network<br>Places | Desktop     My Documents     My Computer     My Network Places     Share-to-Web Upload Folder     Basic Vocabulary in use     Shortcut to ax     Shortcut to golestan     untitled | ~ |             | · 🖄                 | × ם | <b>?</b> ×<br>∎ • |
|                                                                                                    |                                                                                                    |   |             |                     |     |                   |
|                                                                                                    | File name:     untitled2       Save as type:     Windows Bitmap                                                                                                    |   |             | <ul><li>✓</li></ul> |     |                   |
| Tools 🔹                                                                                                    |                                                                                                    |   | <u>S</u> av | •                   | Ca  | ancel             |

شکل ۲۹

با آرزوی موفقیت برای شما